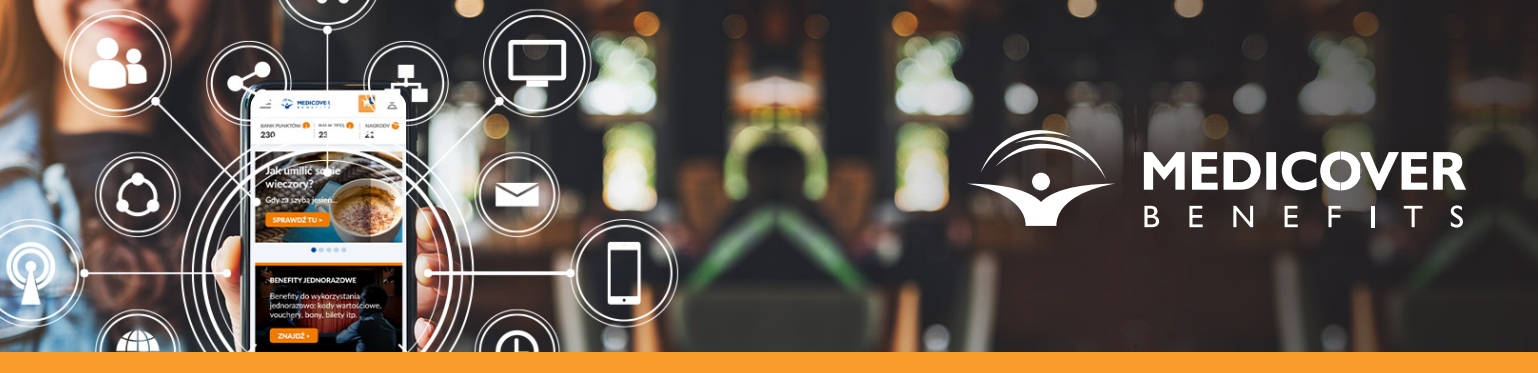

Instructions for installing the Medicover Benefits app on iOS devices

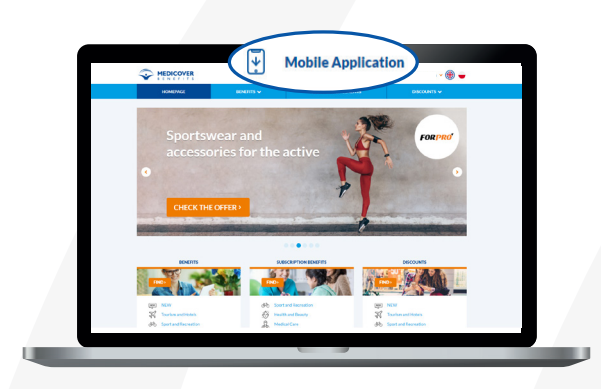

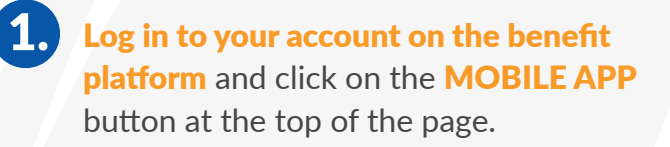

2.) **Enter your mobile phone number** and click on **SAVE NUMBER**.

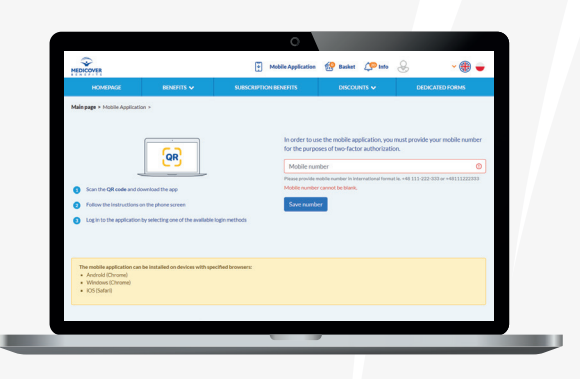

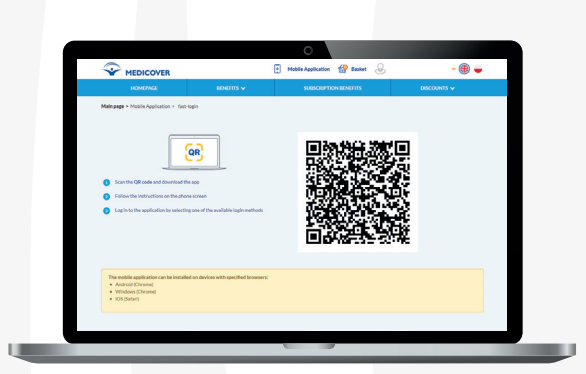

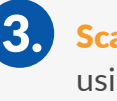

**3.** Scan the generated code using your phone's camera.

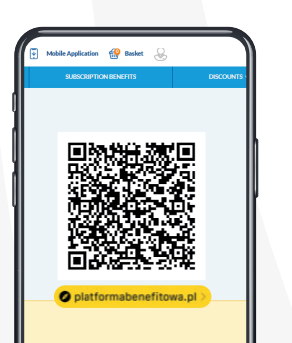

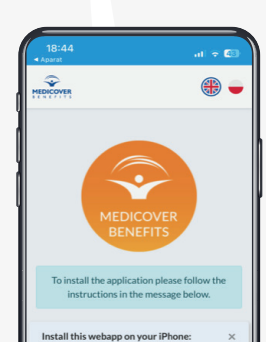

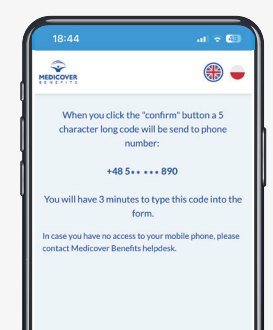

5. **4.** After scanning the code, you will be redirected to platformabenefitowa.pl.

Installation is only possible using the Safari browser.

| 1. Press share button 2. Select Add to Home Screen           |       |
|--------------------------------------------------------------|-------|
| 3. Press Add button on the top right<br>corner of the screen |       |
|                                                              |       |
| AA 🖹 platformabenefitowa.pl 🖒                                |       |
| < > ① 四 〇                                                    |       |
|                                                              | y     |
|                                                              |       |
| Continue by followi                                          | ng    |
|                                                              |       |
| the displayed instruct                                       | ions. |

| CANCEL |           |
|--------|-----------|
|        | SEND CODE |

6.) **Open the app.** To confirm your identity, click on the GET THE **CODE** button.

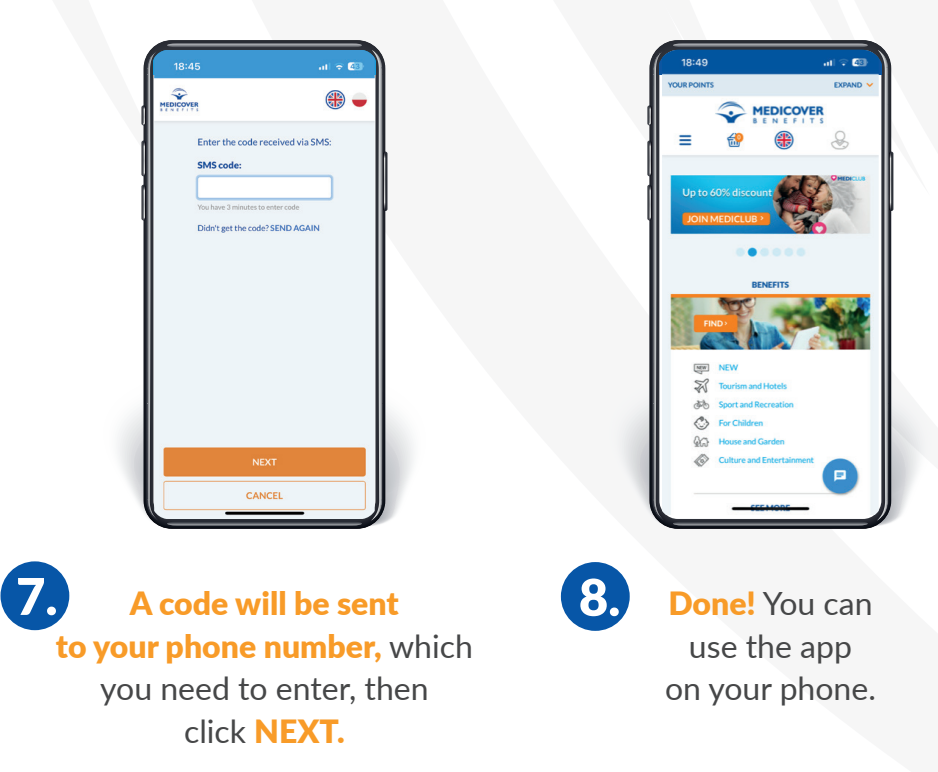

## Your benefits at your fingertips!